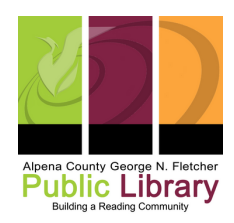

# **Scanning Audiocassetes**

#### <u>Link to full manual</u>

### **Step 1: Getting Started**

- Turn on the cassette tape player
  - $\circ~$  load cassette with tape side down in Tray B
- Turn on the PC and open Audacity software on the desktop screen
  - Click on Tracks
    - Add New
      - mono track (for voice) or ass a stereo track (for music)

### **Step 2: Testing**

- Press play on the cassette deck
  - Then click Record on Audacity

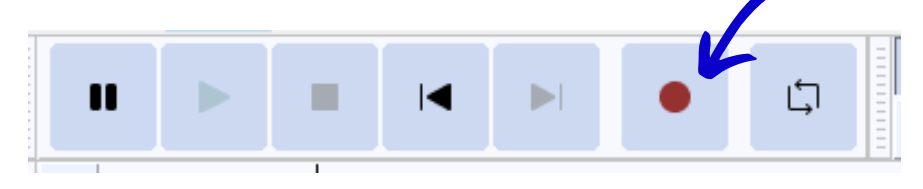

- Pay attention to the recording level
  - We recommend recording 10-20 seconds of the tape and reviewing it for sound quality.
  - It's best to keep the recording level at 50% and then raise it if needed.
    - you can do this by dragging the blue circle where you want it on the line by the microphone icon

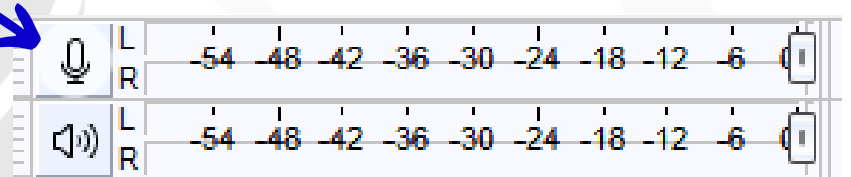

• Use the headphones to listen to the test recording to ensure good quality.

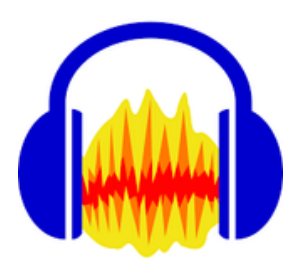

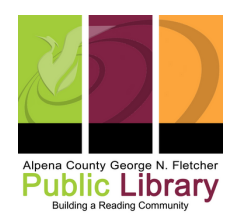

# **Scanning Audiocassetes**

### **Step 3: Recording**

- Make sure the recording level is where you want it
- Push the red record button in Audacity
- Push play on the cassette deck
- Push the black square stop button when you are done with the recording. Then, push the stop button on the cassette player.

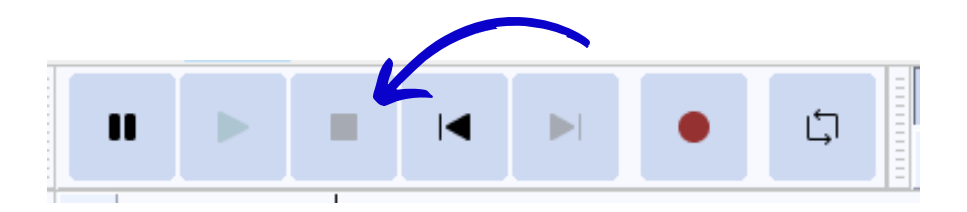

### Step 4: Editing an Audacity track

• These are the editing tools. The selection tool (it looks like a capital I) is what you will use to edit. Click it.

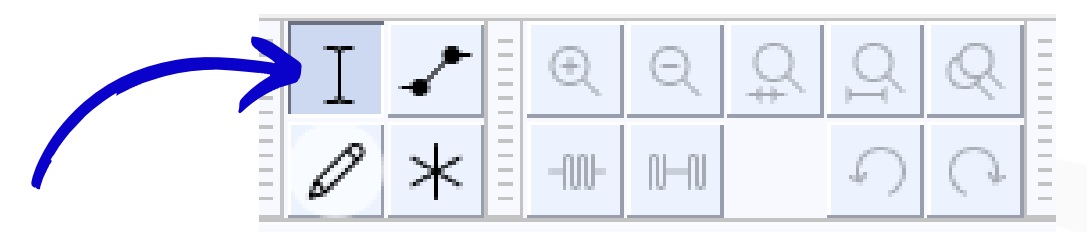

• To remove a piece of your recording, click and drag to highlight the section. Then push the delete key.

### **Step 4: Saving Your Recordings**

- Click File at the top left of the computer screen.
- Hover over Export and click Export as MP3
  - A Save box will pop up.
  - Name your recording file in the Save As box
  - Find your storage device in the Where box and select it
  - Click the Save button.